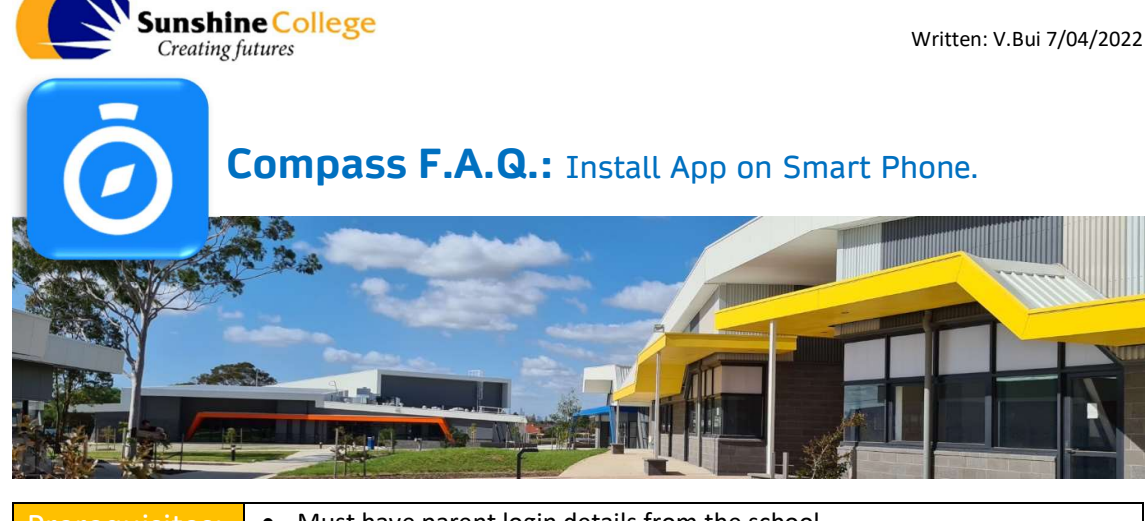

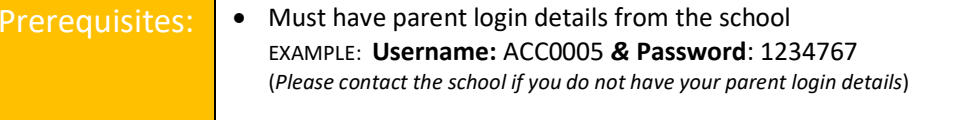

• A smartphone (Apple iPhone or an Android Phone) with internet access

## **STEP1:** Download the app

- If you own an Apple iPhone, please go to the Apple App Store / If you own an Android • phone, please go to the **Google Play Store**
- Search for the "Compass School Manager" 🙆 and click to install the app •

## **STEP2:** Sign-in to the app

- Find the Compass App on your phone 🥝, and ٠ click on it to launch.
- On the "Welcome" screen, it will ask you to type • in the schools name to search.
  - → Please type in "Sunshine" ... then click on "Sunshine College"
- 4<sup>6</sup> . II 86% 🗖
- Now enter in the Parent Login Details provided by the school. EXAMPLE: Username: ACC0005 & Password: 1234767
- **IF** this is the first time you've sign into compass, it • will ask you to create a new password.
  - ➔ New password need to have a minimum of 7 characters, at lease 1 number, 1 uppercase letter and 1 lowercase letter.

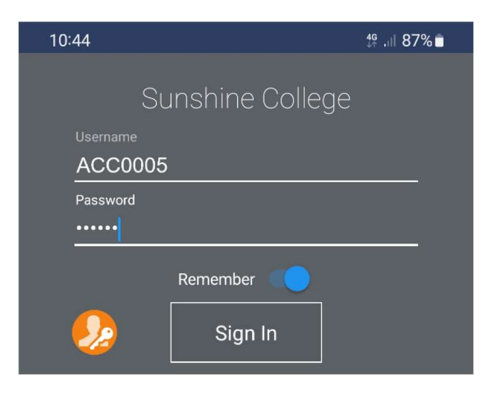

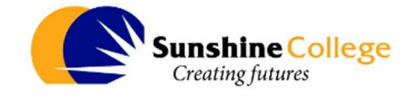

- **IF** this is the first time you've sign into compass, it will ask you to confirm your contact mobile number and email.
- IF all the details are correct just click on the
- Now you should see a Home screen with all your children enrolled at Sunshine College profile pictures.

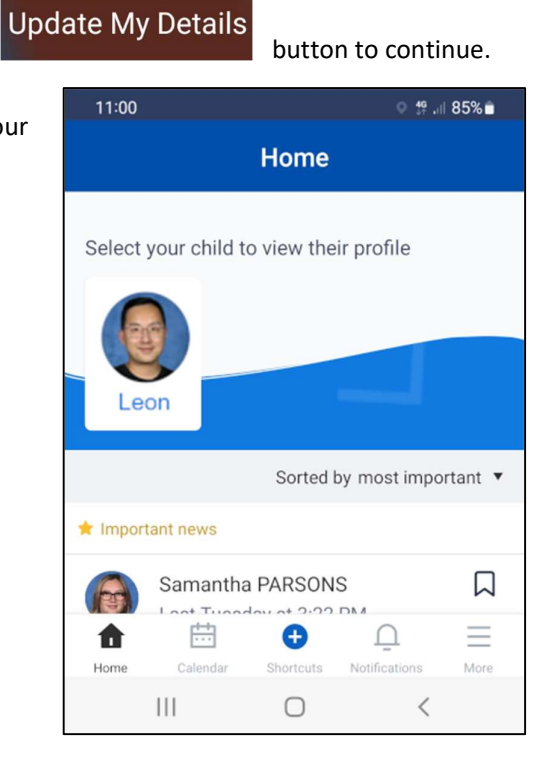

Alternative: If you already have the Compass App installed for another school

• Sign into compass

1

- Click the <sup>More</sup> button on the bottom menu
- Click on Accounts , then click the to add new account.
- Go back into Switch Accounts to swap between accounts
- Done